030723kuri.txt

memo 030723

## [復習]ネットワーク サーバ管理者 上位層 ネットワーク管理者 下位層

| telnet popサーバip 110 | クライアントからのmailの送受信 |
|---------------------|-------------------|
|                     |                   |

| telnet | 送信データが暗号化されない   |
|--------|-----------------|
| ssh    | 暗号化 ポート#=22     |
|        | 対応のクライアントソフトが必要 |

ネットワーク管理ファイル

etc/sysconfig/network [root@pc108 root]# more /etc/sysconfig/network NETWORKING=yes HOSTNAME=pc108 DOMAINNAME=domain2.com

/etc/sysconfig/network-scripts/ifcfg-eth0

[root@pc108 root]# more /etc/sysconfig/network-scripts/ifcfg-eth0 DEVICE=eth0 BOOTPROTO=static BROADCAST=192.168.2.255 IPADDR=192.168.2.108 NETMASK=255.255.255.0 NETWORK=192.168.2.0 ONBOOT=yes

\*変更時は/etc/rc.d/init.d/network restartが必要 \*確認は以下のコマント [root@pc108 root]# hostname pc108

[root@pc108 root]# ifconfig eth0

eth0 Link encap:Ethernet HWaddr 00:B0:D0:32:D2:A8 inet addr:192.168.2.108 Bcast:192.168.2.255 Mask:255.255.255.0 UP BROADCAST RUNNING MULTICAST MTU:1500 Metric:1 RX packets:2676 errors:0 dropped:0 overruns:1 frame:0 TX packets:318 errors:0 dropped:0 overruns:0 carrier:0 collisions:0 txqueuelen:100 RX bytes:347703 (339.5 Kb) TX bytes:34347 (33.5 Kb) Interrupt:5 Base address:0xec00

[root@pc108 root]# ping -c 4 192.168.2.108 PING 192.168.2.108 (192.168.2.108) from 192.168.2.108 : 56(84) bytes of data. 64 bytes from 192.168.2.108: icmp\_seq=1 ttl=255 time=0.125 ms 64 bytes from 192.168.2.108: icmp\_seq=2 ttl=255 time=0.042 ms 64 bytes from 192.168.2.108: icmp\_seq=3 ttl=255 time=0.041 ms

64 bytes from 192.168.2.108: icmp\_seq=4 ttl=255 time=0.048 ms

|                | 030723kuri.txt                                                                                                    |
|----------------|----------------------------------------------------------------------------------------------------|
|                | 192.168.2.108 ping statistics                                                                                                    |
|                | 4 packets transmitted, 4 received, 0% loss, time 2997ms                                                                                                    |
|                | rtt min/avg/max/mdev = 0.041/0.064/0.125/0.035 ms                                                                                                    |
|                | [root@pc108 root]# route<br>Kernel IP routing table<br>Destination Gateway Genmask Flags Metric Ref Use Iface<br>192.168.2.0 * 255.255.255.0 U 0 0 0 eth0<br>127.0.0.0 * 255.0.0 U 0 0 0 lo                                                                                                    |
|                | C:\>route PRINT …ホスト側にもルーティングテーブルを持つ                                                                                                    |
|                | Interface List<br>0x1 MS TCP Loopback interface<br>0x100000300 b0 d0 32 d0 dc 3Com EtherLink PCI                                                                                                    |
|                | Active Routes:                                                                                                    |
|                | Network Destination     Netmask     Gateway     Interface     Metric       0.0.0.0     0.0.0.0     192.168.2.254     192.168.2.107     1       127.0.0.0     255.0.0.0     127.0.0.1     127.0.0.1     1       192.168.2.0     255.255.255.0     192.168.2.107     192.168.2.107     1       192.168.2.107     255.255.255.255     127.0.0.1     127.0.0.1     1       192.168.2.255     255.255.255     192.168.2.107     192.168.2.107     1       224.0.0.0     224.0.0.0     192.168.2.107     192.168.2.107     1       255.255.255     255.255.255     192.168.2.107     192.168.2.107     1       255.255.255.255     192.168.2.107     192.168.2.107     1       255.255.255     255.255.255     192.168.2.107     1       Default Gateway:     192.168.2.254     192.168.2.254     1 |
|                | Persistent Routes:<br>None                                                                                                    |
| nman           |                                                                                                    |
| , map          | [root@pc108 root]# nmap 192.168.2.107<br>Starting nmap V. 2.54BETA31 ( www.insecure.org/nmap/ )<br>Interesting ports on pc107.domain2.com (192.168.2.107):<br>(The 1550 ports scanned but not shown below are in state: closed)<br>Port State Service<br>135/tcp open loc-srv<br>139/tcp open netbios-ssn<br>445/tcp open microsoft-ds<br>1025/tcp open listen<br>Nmap run completed 1 IP address (1 host up) scanned in 0 seconds                                                                                                    |
| dia            | nslookupは使用しない                                                                                                    |
| SSHの設定<br>暗号化の |                                                                                                    |
|                |                                                                                                    |
| 設定<br>①-       | -般ユーザがログインするための秘密キーと公開キーを作る<br>[kuri@pc108 kuri]\$ ssh-keygen -t rsa1<br>ページ(2)                                                                                                    |

## 030723kuri.txt

Generating public/private rsa1 key pair. Enter file in which to save the key (/home/kuri/.ssh/identity): …デフォルト Created directory '/home/kuri/.ssh'. Enter passphrase (empty for no passphrase): …フレーズを入力 ...フレーズを再入力 Enter same passphrase again: Your identification has been saved in /home/kuri/.ssh/identity. Your public key has been saved in /home/kuri/.ssh/identity.pub. The key fingerprint is: d9:01:75:ee:4e:4a:2b:8b:6d:59:c8:84:69:22:9d:a9 kuri@pc108 \*作成先は以下のとおり /home/kuri/.ssh/identity /home/kuri/.ssh/identity.pub ②identity.pubの名称をauthorized\_keysに変換する [kuri@pc108 kuri]\$ cat .ssh/identity > authorized\_keys [kuri@pc108 kuri]\$ chmod 600 .ssh/authorized\_keys ③authorized\_keysを一般ユーザに配布する

teratermの変更

(1)\pc112\linux養成課/soft/ttssh154内のソフトをTeratermのインストール先にコピ
②C:\Program Files\TTERMPRO\ttssh.exeを起動
③sshサービスを選んで開始
④User/Passphrase/PrivateKeyFile